## Programma di screening: RICERCA

Per lanciare la maschera di ricerca è necessario accedere alla voce "**Programma di screening**" presente nel Modulo "**Governance**" nel menu "**Programmazione Screening**".

Fig. 1: Ricerca Programmi di screening

La maschera di ricerca è composta da sezioni:

- Parametri di ricerca
- Elenco dei risultati

Nella sezione "Parametri di ricerca" è possibile impostare i seguenti parametri di ricerca:

- Tipologia, che rappresenta la tipologia di screening associata al programma
- $\circ~$  Stato, che rappresenta lo stato di attivazione del programma
- $\circ~$  Titolo, che rappresenta il titolo assegnato al programma
- $\circ~{\bf Descrizione},$  che rappresenta la descrizione di dettaglio del programma
- **Distretti abilitati**, che rappresentano i distretti di competenza dell'utente su cui il programma può essere ricercato

Premendo il bottone

×

(se in possesso della relativa autorizzazione), il sistema esegue la ricerca e presenta l'elenco dei risultati nella sezione "**Elenco dei risultati**", come mostrato nell'immagine che segue.

Fig. 2: Elenco dei risultati della ricerca delle tipologie di screening

L'elenco dei risultati è organizzato in pagine da 10 righe ciascuna.

Premendo

×

è possibile accedere alla scheda di dettaglio del Programma di screening scelto per eseguire, eventualmente, le funzioni di modifica o eliminazione.